# <u>Government College (A) Anantapur</u> <u>Payment gateway</u> <u>INSTRUCTIONS</u>

Website : <u>www.gdcatp.ac.in</u>

#### STEP-I

- 1 మొదటిగా Students website login అవ్వాలి. Website name: <u>www.gdcatp.ac.in</u>
- 2 Students Portal login మీద click చేయాలి

## **STEP-II**

- 1 User Name Hall Ticket Number
- 2 Pass word విద్యార్టీ యొక్క ఆధార్ సెంబర్

```
ఆధార్ సెంబర్ లేకపోతే '0' (zero) enter చేయాలి '0' (zero) తో కూడా ఓపెన్ కాకపోతే
```

క్రింద ఉన్న ఫోన్ నంబర్స్ కు contact అవ్వాలి

## STEP-III

- 1 Click on Exam Fee Payment
- 2 Regular Sem papers display కావు only Amount చూపిస్తుంది

STUDENT DETAILS

- 3 Back log Sem papers/pending papers తో పాటు అమౌంట్ కూడా చూపిస్తుంది
- 3 Submit button పై click చేయాలి

## **STEP-IV** BANK DETAILS

- 1 Credit Card
- 2 Debit Card
- 3 Internet Banking Payment ద్వారా payment చేయవచ్చు

## STEP-V OTP NUMBER

1 Cards ద్వారా వచ్చిన OTP Number Enter చేసి Make Payment దానిపై click చేయాలి

## STEP-VI TRANSATION STATUS DISPLAY అవుతుంది

1 🕹 TRANSATION STATUS 🗉 i) Transaction No ii) Transaction Date & Time

## iii) Student Name iv) Hall Ticket Number

v) Amount display

- 2 Send anyway option మీద click చేయాలి
- 3 Transaction details display print Examination cell clerk

గమనిక Online Payment కి సంబందించిన సందేహాలు కొరకు ఈ క్రింద నంబర్స్ ను సంప్రదించగలరు

1. 93812958822.94402107373.8520036729